# GUIDA PER L'ISCRIZIONE ALLA MENSA SCOLASTICA DEL COMUNE DI CIVITA CASTELLANA

#### Entrare con SPID per accedere all'area privata dell'utente

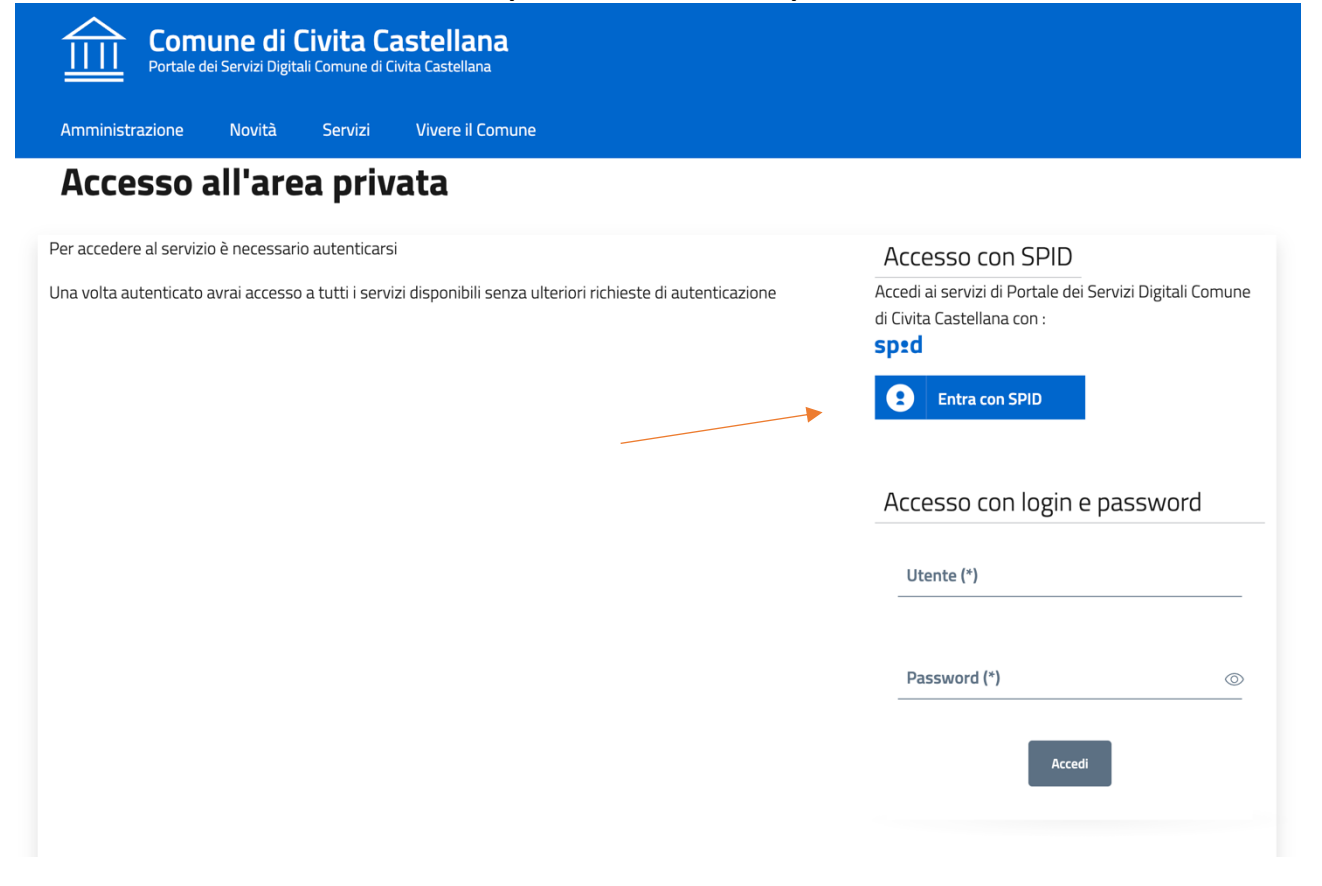

#### Scegliere il servizio mensa scolastica dalla finestra a tendina

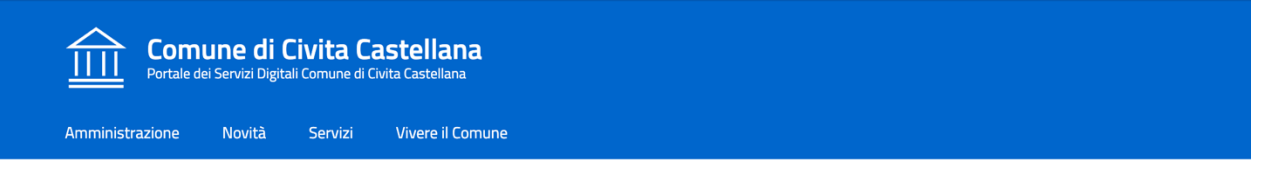

Home / Servizi On Line / Servizi a domanda individuale

#### Presentazione Domanda di Iscrizione ai Servizi a Domanda Individuale

| (j)                   | Soggetto .                      |   |
|-----------------------|---------------------------------|---|
| L                     | Codice Fiscale                  |   |
|                       | Residente in '                  |   |
|                       | Email 7                         |   |
| Scelt                 | ta Servizio Domanda Individuale |   |
| Servi                 | vizio (*)                       |   |
| Servi<br>- Se         | izio (*)<br>ielezionare -       | ~ |
| Servi<br>- <b>S</b> e | izio (*)<br>ielezionare -       | ~ |

# Dopo aver selezionato "ISCRIZIONI MENSA SCOLASTICA" dal menù a tendina, cliccare sul pulsante blu di Nuova Richiesta

Scelta Servizio Domanda Individuale

| Servizio (*) ISCRIZIONI MENSA SCOLASTICA | v |
|------------------------------------------|---|
|                                          |   |
| (j) Servizio ISCRIZIONI MENSA SCOLASTICA |   |
| Nuova Richiesta                          |   |
|                                          |   |

## Inserire i dati del richiedente e dell'utente che usufruirà del Servizio

| Dati Residenza Richiedente             |                                                        |                          |                                            |   |
|----------------------------------------|--------------------------------------------------------|--------------------------|--------------------------------------------|---|
| Indirizzo (*)                          |                                                        | Località                 |                                            |   |
| Nazione di Residenza (*)<br>ITALIA ~   | Provincia di Residenza (*)<br>ROMA                     | ~                        | Comune di Residenza (*)<br>- Selezionare - | ~ |
| Tipo Utente (*)<br><b>Nuovo Utente</b> |                                                        |                          |                                            | ۲ |
| Utente Già Presente                    |                                                        |                          |                                            | 0 |
| Dati Anagrafici Utente che usufruisce  | del Servizio (per il qu                                | uale si richiede il S    | ervizio)                                   |   |
| Cognome (*)                            |                                                        | Nome (*)                 |                                            |   |
| Data nascita (*) dd-MM-yyyy            | Sesso (*)<br>- <b>Selezionare -</b>                    | ~                        | Codice Fiscale (*)                         |   |
| Nazione di Nascita (*)<br>ITALIA ~     | Provincia di Nascita (*)<br>- selezionare (data nascit | ta obbligatoria) - 🛛 🗸 🗸 | Comune di Nascita (*)<br>- Selezionare -   | ~ |

Compilare le varie sezioni del modello di iscrizione cliccando sul pulsante blu "Vai"

| Com             | Comune di Civita Castellana<br>Portale dei Servizi Digitali Comune di Civita Castellana |         |                  |  |  |
|-----------------|-----------------------------------------------------------------------------------------|---------|------------------|--|--|
| Amministrazione | Novità                                                                                  | Servizi | Vivere il Comune |  |  |

Home / Servizi On Line / Servizi a domanda individuale

## Presentazione Domanda di Iscrizione ai Servizi a Domanda Individuale

| i        | Soggetto,<br>Codice Fiscale .<br>Residente in<br>Email a                   | Cap <b>(</b> | ) Comune ( |  |                                     |
|----------|----------------------------------------------------------------------------|--------------|------------|--|-------------------------------------|
| í        | Utente                                                                     |              |            |  |                                     |
| í        | Servizio ISCRIZIONI MENSA SCOLAS                                           | TICA         |            |  |                                     |
|          |                                                                            |              |            |  |                                     |
|          |                                                                            |              |            |  | Torna alla Home del Servizio        |
| -        | <u>DICHIARAZIONI (*)</u>                                                   |              |            |  | Torna alla Home del Servizio        |
| –<br>Per | DICHIARAZIONI (*)<br>r accedere alla compilazione clicca qui               |              |            |  | Torna alla Home del Servizio<br>Vai |
| -<br>Per | DICHIARAZIONI (*) r accedere alla compilazione clicca qui SCELTA PASTO (*) |              |            |  | Torna alla Home del Servizio<br>Vai |

#### Procedere con l'inserimento delle informazioni richieste

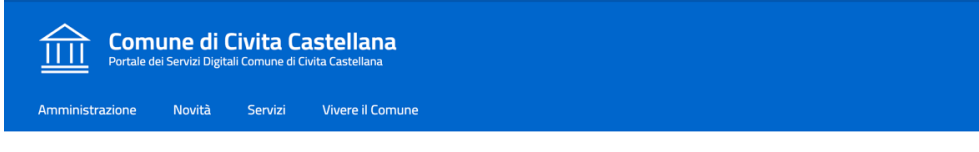

Home / Servizi On Line / Servizi a domanda individuale

#### Presentazione Domanda di Iscrizione ai Servizi a Domanda Individuale

|                                                                                                    | Torna alla Home del Servizio | Torna alle Sezioni |   |
|----------------------------------------------------------------------------------------------------|------------------------------|--------------------|---|
| DICHIARAZIONI                                                                                              |                              |                    |   |
| Specificare le informazioni relativamente all'utente che si vuole iscrivere al servizio :(*)               |                              |                    |   |
| Utente residente nel comune di Civita Castellana e NON in possesso di certificazione 104/92 art.3 con      | nma 3 ;                      |                    | 0 |
| Utente residente nel comune di Civita Castellana e in possesso di certificazione 104/92 art.3 comma        | 3;                           |                    | 0 |
| Utente non residente nel comune di Civita Castellana                                                       |                              |                    | 0 |
|                                                                                                    |                              |                    |   |
| Allegato [(*) obbl. se scelta Utente residente nel comune di Civita Castellana e in possesso di certifi ;] | cazione 104/92 art.3 comma 3 |                    |   |
|                                                                                                    |                              | Seleziona Elimin   | a |

### Una volta aver inserito tutte le informazioni richieste, accanto alle sezioni comparirà la dicitura "Completo"; ora è possibile cliccare sul pulsante blu "Conferma"

.

|                                        | Torna alla Home del Servizio |
|----------------------------------------|------------------------------|
| + DICHIARAZIONI (*)                    | Completo                     |
| + SCELTA PASTO (*)                     | Completo                     |
| + <u>Scelta STRUTTURA Servizio (*)</u> | <u>Completo</u>              |
| Conferma Domanda                       |                              |
| Conferma                               |                              |

Sarà possibile consultare il riepilogo di tutte le informazioni inserite; in fondo alla pagina è necessario inserire il proprio indirizzo e-mail per confermare l'iscrizione al servizio, consultare l'informativa privacy e dare l'ok per l'invio della richiesta cliccando sul pulsante blu "Conferma".

| LASS       |                                                                                                    |
|------------|----------------------------------------------------------------------------------------------------|
| SEZIO      | IE                                                                                                    |
|            |                                                                                                    |
| dirizzo E  | -mail Per Conferma (*)                                                                                                    |
|            |                                                                                                    |
|            |                                                                                                    |
|            |                                                                                                    |
| letto      | 'informativa sulla privacy e accetto il trattamento dei dati personali (*)                                                                                                    |
|            |                                                                                                    |
|            |                                                                                                    |
| Confer     | ma contraction of the second second se                                                                                                    |
|            |                                                                                                    |
|            |                                                                                                    |
|            |                                                                                                    |
|            |                                                                                                    |
| (j)        | La informiamo, ai sensi dell'art. 13 del D.Lgs. 196/2003 "Codice in materia di protezione dei dati personali", che i dati forniti saranno trattati                                                                                                    |
| (j)        | La informiamo, ai sensi dell'art. 13 del D.Lgs. 196/2003 "Codice in materia di protezione dei dati personali", che i dati forniti saranno trattati esclusivamente per finalità strettamente inerenti al funzionamento dei servizi on line.                                                                                                    |
| <u>(</u> ) | La informiamo, ai sensi dell'art. 13 del D.Lgs. 196/2003 "Codice in materia di protezione dei dati personali", che i dati forniti saranno trattati esclusivamente per finalità strettamente inerenti al funzionamento dei servizi on line.                                                                                                    |
| (j)        | La informiamo, ai sensi dell'art. 13 del D.Lgs. 196/2003 "Codice in materia di protezione dei dati personali", che i dati forniti saranno trattati<br>esclusivamente per finalità strettamente inerenti al funzionamento dei servizi on line.<br>I trattamenti potranno essere eseguiti usando supporti cartacei o informatici e/o telematici anche ad opera di terzi per i quali la conoscenza dei Suoi dati<br>personali risulti necessaria o comunque funzionale al funzionamento dei servizi on line: in ogni caso il trattamento avverrà con modalità idonee a                                                                                                    |
| (j)        | La informiamo, ai sensi dell'art. 13 del D.Lgs. 196/2003 "Codice in materia di protezione dei dati personali", che i dati forniti saranno trattati<br>esclusivamente per finalità strettamente inerenti al funzionamento dei servizi on line.<br>I trattamenti potranno essere eseguiti usando supporti cartacei o informatici e/o telematici anche ad opera di terzi per i quali la conoscenza dei Suoi dati<br>personali risulti necessaria o comunque funzionale al funzionamento dei servizi on line; in ogni caso il trattamento avverrà con modalità idonee a<br>garantirne la sicurezza e la riservatezza.                                                                                                    |
| (j)        | La informiamo, ai sensi dell'art. 13 del D.Lgs. 196/2003 "Codice in materia di protezione dei dati personali", che i dati forniti saranno trattati<br>esclusivamente per finalità strettamente inerenti al funzionamento dei servizi on line.<br>I trattamenti potranno essere eseguiti usando supporti cartacei o informatici e/o telematici anche ad opera di terzi per i quali la conoscenza dei Suoi dati<br>personali risulti necessaria o comunque funzionale al funzionamento dei servizi on line; in ogni caso il trattamento avverrà con modalità idonee a<br>garantirne la sicurezza e la riservatezza.                                                                                                    |
| í          | La informiamo, ai sensi dell'art. 13 del D.Lgs. 196/2003 "Codice in materia di protezione dei dati personali", che i dati forniti saranno trattati esclusivamente per finalità strettamente inerenti al funzionamento dei servizi on line.<br>I trattamenti potranno essere eseguiti usando supporti cartacei o informatici e/o telematici anche ad opera di terzi per i quali la conoscenza dei Suoi dati personali risulti necessaria o comunque funzionale al funzionamento dei servizi on line; in ogni caso il trattamento avverrà con modalità idonee a garantirne la sicurezza e la riservatezza.<br>In relazione al trattamento dei Suoi dati, potrà esercitare i diritti previsti dall'art. 7 del D.Lgs. 196/2003 che, per comodità, Le riportiamo qui di seguito:                                                                                                    |
| (j)        | La informiamo, ai sensi dell'art. 13 del D.Lgs. 196/2003 "Codice in materia di protezione dei dati personali", che i dati forniti saranno trattati esclusivamente per finalità strettamente inerenti al funzionamento dei servizi on line.<br>I trattamenti potranno essere eseguiti usando supporti cartacei o informatici e/o telematici anche ad opera di terzi per i quali la conoscenza dei Suoi dati personali risulti necessaria o comunque funzionale al funzionamento dei servizi on line; in ogni caso il trattamento avverrà con modalità idonee a garantirne la sicurezza e la riservatezza.<br>In relazione al trattamento dei Suoi dati, potrà esercitare i diritti previsti dall'art. 7 del D.Lgs. 196/2003 che, per comodità, Le riportiamo qui di seguito:                                                                                                    |
| ()         | La informiamo, ai sensi dell'art. 13 del D.Lgs. 196/2003 "Codice in materia di protezione dei dati personali", che i dati forniti saranno trattati<br>esclusivamente per finalità strettamente inerenti al funzionamento dei servizi on line.<br>I trattamenti potranno essere eseguiti usando supporti cartacei o informatici e/o telematici anche ad opera di terzi per i quali la conoscenza dei Suoi dati<br>personali risulti necessaria o comunque funzionale al funzionamento dei servizi on line; in ogni caso il trattamento avverrà con modalità idonee a<br>garantirne la sicurezza e la riservatezza.<br>In relazione al trattamento dei Suoi dati, potrà esercitare i diritti previsti dall'art. 7 del D.Lgs. 196/2003 che, per comodità, Le riportiamo qui di seguito:<br>D.Lgs. 196/2003 - Art. 7. Diritto di accesso ai dati personali ed altri diritti                                                                                                    |
| (1)        | La informiamo, ai sensi dell'art. 13 del D.Lgs. 196/2003 "Codice in materia di protezione dei dati personali", che i dati forniti saranno trattati esclusivamente per finalità strettamente inerenti al funzionamento dei servizi on line.<br>I trattamenti potranno essere eseguiti usando supporti cartacei o informatici e/o telematici anche ad opera di terzi per i quali la conoscenza dei Suoi dati personali risulti necessaria o comunque funzionale al funzionamento dei servizi on line; in ogni caso il trattamento avverrà con modalità idonee a garantirne la sicurezza e la riservatezza.<br>In relazione al trattamento dei Suoi dati, potrà esercitare i diritti previsti dall'art. 7 del D.Lgs. 196/2003 che, per comodità, Le riportiamo qui di seguito:<br>D.Lgs. 196/2003 - Art. 7. Diritto di accesso ai dati personali ed altri diritti<br>1 L'interessato ha diritto di attenere la conferma dell'esistenza o meno di dati personali che la riguardano, anche se non ancora registrati e la lora comunicazione i                                                                                                    |
|            | <ul> <li>La informiamo, ai sensi dell'art. 13 del D.Lgs. 196/2003 "Codice in materia di protezione dei dati personali", che i dati forniti saranno trattati esclusivamente per finalità strettamente inerenti al funzionamento dei servizi on line.</li> <li>I trattamenti potranno essere eseguiti usando supporti cartacei o informatici e/o telematici anche ad opera di terzi per i quali la conoscenza dei Suoi dati personali risulti necessaria o comunque funzionale al funzionamento dei servizi on line; in ogni caso il trattamento avverrà con modalità idonee a garantirne la sicurezza e la riservatezza.</li> <li>In relazione al trattamento dei Suoi dati, potrà esercitare i diritti previsti dall'art. 7 del D.Lgs. 196/2003 che, per comodità, Le riportiamo qui di seguito:</li> <li>D.Lgs. 196/2003 - Art. 7. Diritto di accesso ai dati personali ed altri diritti</li> <li>1. L'interessato ha diritto di ottenere la conferma dell'esistenza o meno di dati personali che lo riguardano, anche se non ancora registrati, e la loro comunicazione i forma intellivipile.</li> </ul>                                                                |
| 1          | La informiamo, ai sensi dell'art. 13 del D.Lgs. 196/2003 "Codice in materia di protezione dei dati personali", che i dati forniti saranno trattati esclusivamente per finalità strettamente inerenti al funzionamento dei servizi on line. I trattamenti potranno essere eseguiti usando supporti cartacei o informatici e/o telematici anche ad opera di terzi per i quali la conoscenza dei Suoi dati personali risulti necessaria o comunque funzionale al funzionamento dei servizi on line; in ogni caso il trattamento avverrà con modalità idonee a garantirne la sicurezza e la riservatezza. In relazione al trattamento dei Suoi dati, potrà esercitare i diritti previsti dall'art. 7 del D.Lgs. 196/2003 che, per comodità, Le riportiamo qui di seguito: DLgs. 196/2003 - Art. 7. Diritto di accesso ai dati personali ed altri diritti 1. L'interessato ha diritto di ottenere la conferma dell'esistenza o meno di dati personali che lo riguardano, anche se non ancora registrati, e la loro comunicazione i forma intelligibile.                                                                                                    |
| 1          | <ul> <li>La informiamo, ai sensi dell'art. 13 del D.Lgs. 196/2003 "Codice in materia di protezione dei dati personali", che i dati forniti saranno trattati esclusivamente per finalità strettamente inerenti al funzionamento dei servizi on line.</li> <li>I trattamenti potranno essere eseguiti usando supporti cartacei o informatici e/o telematici anche ad opera di terzi per i quali la conoscenza dei Suoi dati personali risulti necessaria o comunque funzionale al funzionamento dei servizi on line; in ogni caso il trattamento avverrà con modalità idonee a garantirne la sicurezza e la riservatezza.</li> <li>In relazione al trattamento dei Suoi dati, potrà esercitare i diritti previsti dall'art. 7 del D.Lgs. 196/2003 che, per comodità, Le riportiamo qui di seguito:</li> <li>DLgs. 196/2003 - Art. 7. Diritto di accesso ai dati personali ed altri diritti</li> <li>1. L'interessato ha diritto di ottenere la conferma dell'esistenza o meno di dati personali che lo riguardano, anche se non ancora registrati, e la loro comunicazione i forma intelligibile.</li> <li>2. L'interessato ha diritto di ottenere l'indicazione:</li> </ul> |

# E' possibile consultare lo stato della propria domanda tramite "Consulta le tue posizioni", all'interno della pagina dei Servizi Online del Comune.

| (i) Pagamenti On Line                                      |                                       | ~ |
|------------------------------------------------------------|---------------------------------------|---|
| (i) Servizi a domanda indi                                 | ividuale                              | ^ |
|                                                            |                                       |   |
| lscrizione ai servizi a<br>domanda                         | Consulta le tue posizioni             |   |
| ACCEDI AL SERVIZIO $\ \ \ \ \ \ \ \ \ \ \ \ \ \ \ \ \ \ \$ | ACCEDI AL SERVIZIO $_{a} \rightarrow$ |   |
| i Istanze On Line                                          |                                       | ~ |
|                                                            |                                       |   |

#### Effettuare l'accesso tramite "Accedi al servizio"

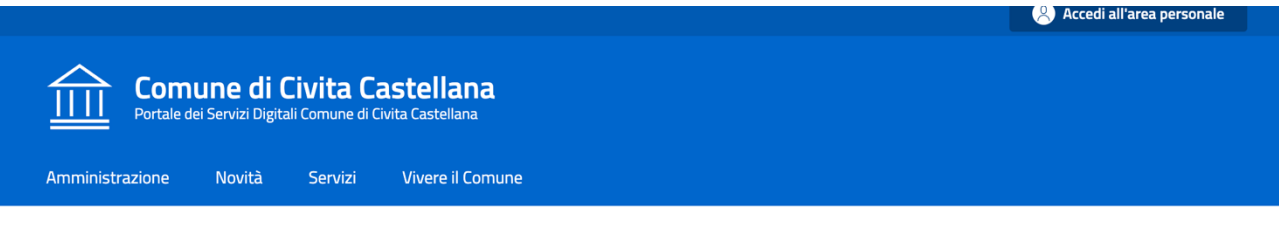

Home / Servizi On Line / Servizi a domanda individuale

#### Servizi a Domanda Individuale

Il servizio propone lo stato dei tuoi pagamenti, delle tue iscrizioni e delle comunicazioni che ti riguardano. Per i servizi pre-pagati è possibile verificare consumo e credito residuo.

ightarrow Accedi al servizio

# Cliccando su "Stato richieste", è possibile consultare lo stato della propria domanda.

| Stato Ri                     | chieste      |            |              |                   |                  |
|------------------------------|--------------|------------|--------------|-------------------|------------------|
| Anno                         |              |            |              |                   | ,                |
| 2024                         |              |            |              |                   |                  |
| ISCRIZ                       | ZIONI        |            |              |                   |                  |
| Ticket                       | Protocollo   | Data       | Beneficiario | Stato             | Visualizza       |
| $\mathbf{O}$                 |              | 01-07-2024 |              | Domanda Annullata | Domanda Ricevuta |
| 1.5                          |              | 01-07-2024 |              | Domanda Annullata | Domanda Ricevuta |
|                              |              |            |              |                   |                  |
| Elenco stat                  | i domanda    |            |              |                   |                  |
| - Domanda                    | Inviata      |            |              |                   |                  |
| - In Lavoraz<br>- Ecito Poci | tivo         |            |              |                   |                  |
| - Esito Posi<br>- Esito Neg  | ativo        |            |              |                   |                  |
| - Domanda                    | Annullata    |            |              |                   |                  |
| Donnanda                     | 7 in Fanatea |            |              |                   |                  |

•